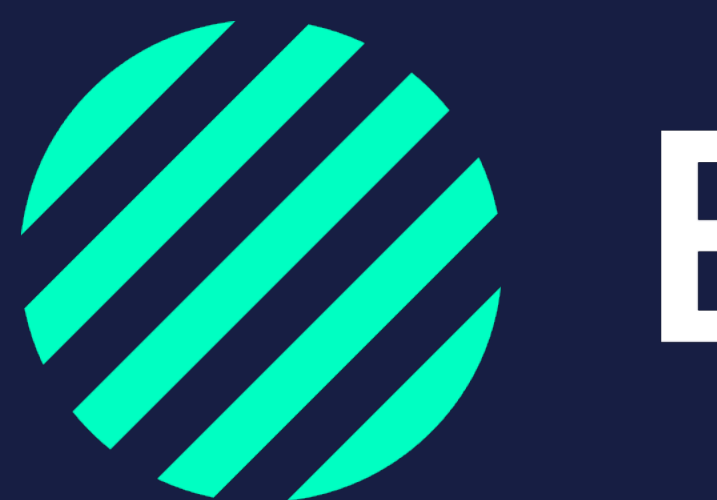

Wij zijn Bumper

Wagenpark toevoegen aan vloot

## Wagenpark in Bumper

Je wagenpark in Bumper zetten is cruciaal om te werken met het platform. Zo herkent het systeem welke voertuig(en) bij jouw bedrijf horen.

Er zijn een aantal manieren om je wagenpark in Bumper toe te voegen via een koppeling:

- Via TVM verzekeringen
- Via een excel bestand
- Of handmatig

Op de volgende pagina's staat per methode uitgelegd hoe dit in zijn werk gaat. Aan jou de keuze hoe je jouw wagenpark toevoegt.

Daarnaast kan je jouw voertuigen ook koppelen aan afdelingen binnen Bumper. Wil je hier meer over weten? Bekijk dan de **download Afdelingen toevoegen aan vloot.** 

We bieden ook de mogelijkheid om een koppeling te maken met verschillende systemen **(API)** om je wagenpark in Bumper up-to-date te houden. Heb je hier interesse in? Stuur dan een e-mail naar <u>info@bumper.nl</u>

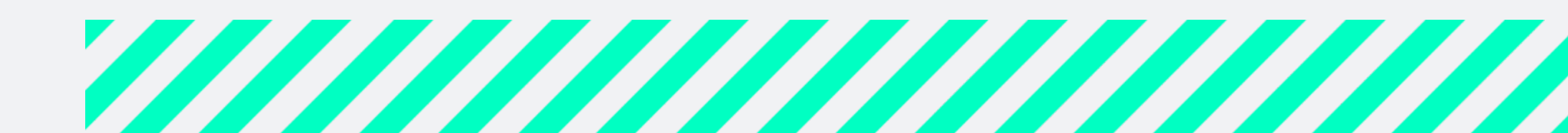

| Bumper 9                | Schades <b>Vloot</b> An | alyse      |                |                      |                |
|-------------------------|-------------------------|------------|----------------|----------------------|----------------|
|                         | 00                      |            |                |                      |                |
| Wagenpark               | Chauffeurs Charters     | Afdelingen | Zoek op kentel | ken, onderdeel, mode | el of bouwjaar |
| Totaal<br>45 voertuigen |                         |            |                |                      |                |
| Kenteken 🔺              | Onderdeel 🔻             | Model *    |                | Bouwjaar 🔻           | Afdeling *     |
| 00KT01                  | Aanhanger               | Π          |                | 2021                 |                |
| 010101                  | Trekker                 | 1          |                | 2000                 |                |
| 01KT01                  | Trekker                 | 1          |                | 2001                 |                |
| 01KT30                  | Trekker                 | TEST1-TR   |                | 2021                 |                |
| 01KT31                  | Trekker                 | TEST2-TR   |                | 2021                 |                |
| 020202                  | Trekker                 | 2          |                | 2002                 |                |
| 030303                  | Trekker                 |            |                |                      |                |
| 040404                  | Trekker                 | 4          |                | 2000                 |                |
| AANHANGER1              | Aanhanger               | 3          |                | 2000                 | Test0          |
| AANHANGER2              | Aanhanger               | 3          |                | 2000                 | Test1          |
|                         |                         |            |                |                      |                |

1 tot 10 van 45 🛛 🎽 📕

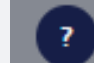

### Sluiten

### Voeg vloot toe

Haal gemakkelijk jouw wagenpark op uit TVM, voeg chauffeurs / vloot toe via de Excel upload of voeg ze handmatig toe.

### Wat wil je toevoegen?

| Wagenpark  |
|------------|
| Chauffeurs |
| Charters   |
| Afdelingen |

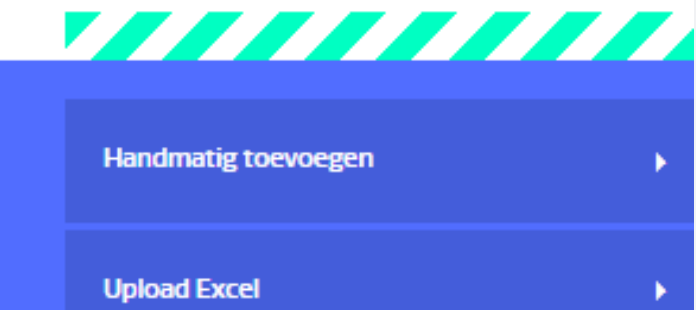

Koppel vloot TVM verzekeringen

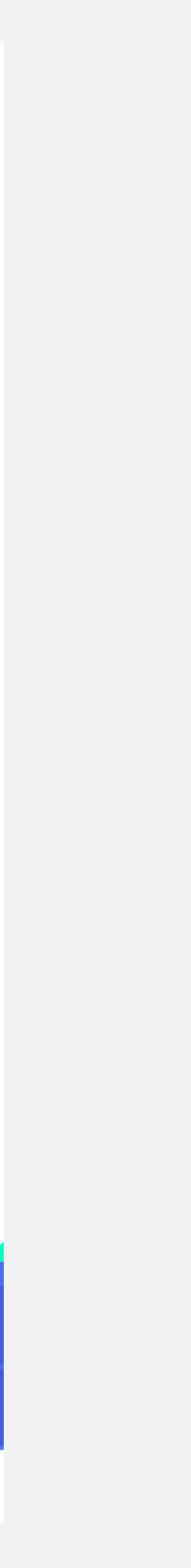

•

## 1. Koppeling wagenpark met TVM verzekeringen

Om je wagenpark vanuit TVM op te halen, koppel je jouw relatienummer en halen we na goedkeuring alle voertuigen op. Wel zo makkelijk!

Deze koppeling kan alleen gemaakt worden door een **beheerder of teamlid met volledige rechten**.

### Zo doe je dat:

- Ga naar het tabblad Vloot
- Klik rechtsonder op **Voeg vloot toe**
- Kies voor **Wagenpark**
- Klik op Koppel vloot TVM Verzekeringen
- Klik op **Voeg relatienummer toe** (*dit is hetzelfde als je TVM relatienummer*)
- Vul de gevraagde gegevens in en klik op **Voeg toe**
- Klik op Haal gegevens op uit TVM verzekeringen
- Herhaal voorgaande stappen om meerdere TVM relatienummers toe te voegen

De kentekens die bekend zijn bij TVM verzekeringen worden in Bumper toegevoegd, dit duurt ongeveer 1–2 werkdagen.

Let op: alle nieuwe voertuigen bij TVM worden ook automatisch toegevoegd aan jouw vloot in Bumper. Let op: wijzigingen in Bumper worden niet aan TVM doorgegeven.

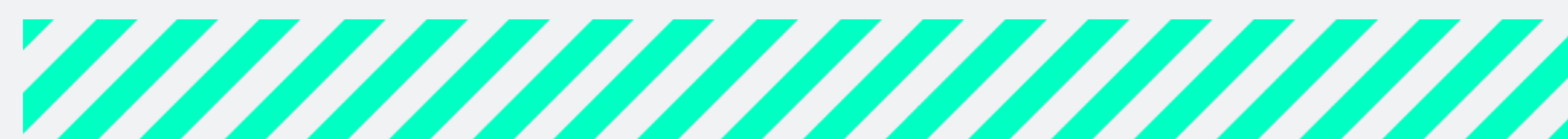

# 2. Wagenpark uploaden via een excel bestand

- Ga naar het tabblad **Vloot**
- Klik rechtsonder op Voeg vloot toe
- Kies voor **Wagenpark**
- Klik op **Upload excel** en volg het stappenplan
- Klik op **Ga verder**
- De chauffeurs zijn direct terug te vinden in het overzicht **Wagenpark**

Tip: wil je extra kolommen toevoegen in het overzicht van je wagenpark? Voeg deze dan toe alvorens je de excel download. Zo staan de nieuwe kolommen ook in de excel en kan je deze gelijk invullen.

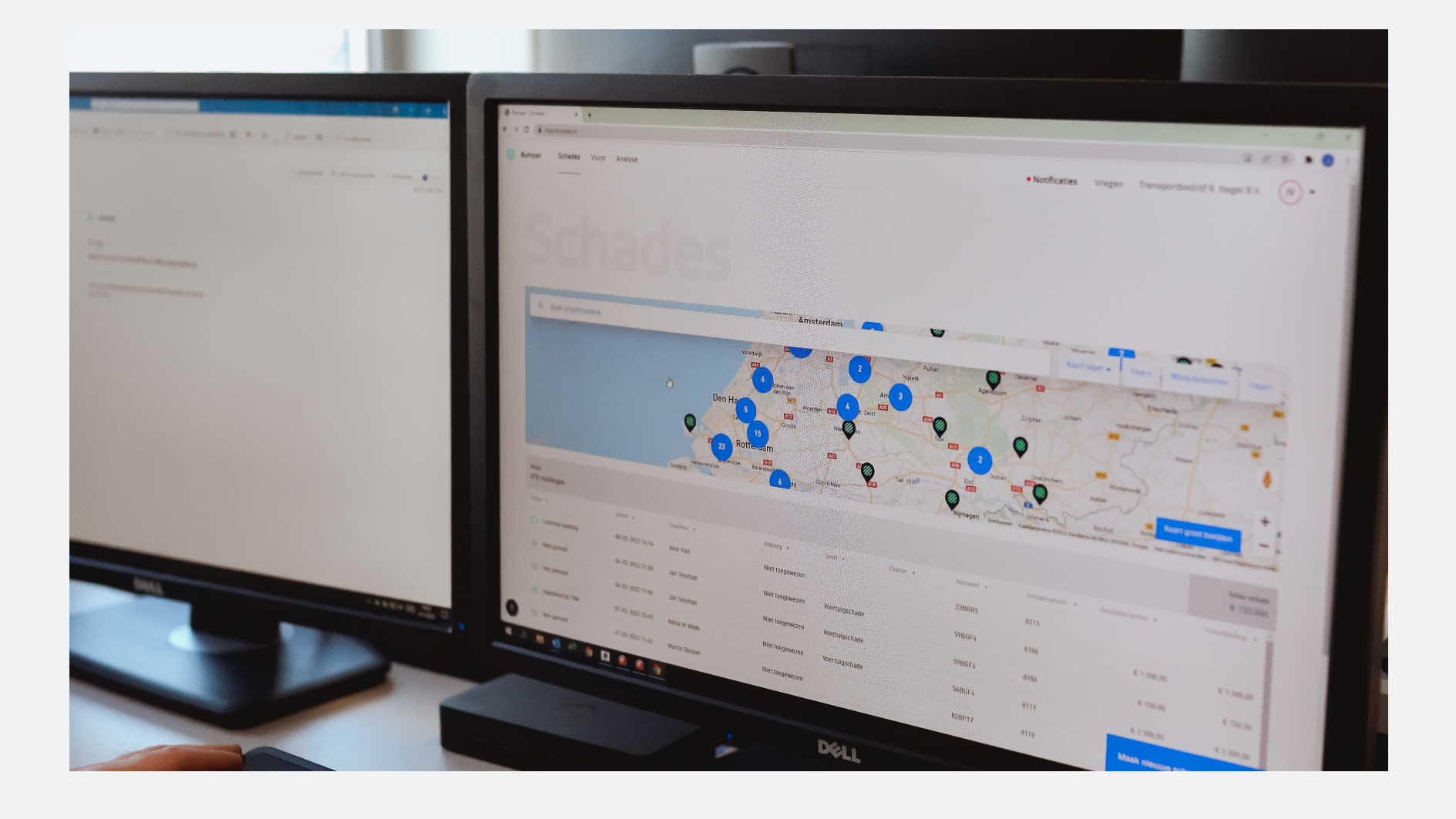

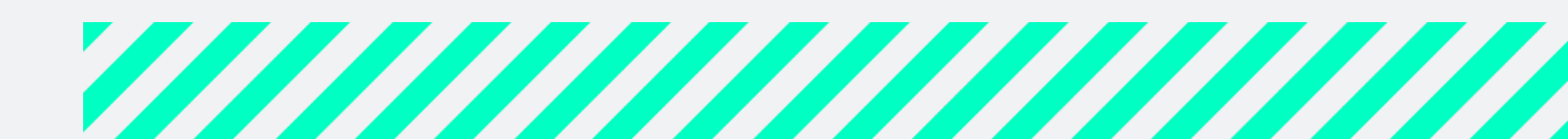

# 3. Wagenpark handmatig toevoegen

- 1. Ga naar het tabblad **Vloot**
- 2. Klik rechtsonder op Voeg vloot toe
- 3. Kies voor **Wagenpark**
- 4. Klik op Handmatig toevoegen en vul de gegevens in van het voertuig
- 5. Klik op **Opslaan**
- 6. Het voertuig is direct terug te vinden in het overzicht **Wagenpark**
- 7. Herhaal stap 2 t/m 5 voor alle voertuigen die je wilt toevoegen

Tip: wil je meer dan 5 voertuigen toevoegen? Gebruik dan het excel bestand.

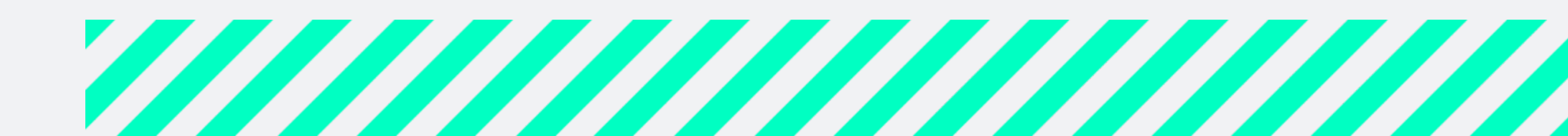

# Is het gelukt om jouw wagenpark en chauffeurs in Bumper toe te voegen?

Dan kan je aan de slag met **QR codes**. Download de handleiding QR codes om te lezen hoe dit in zijn werk gaat.

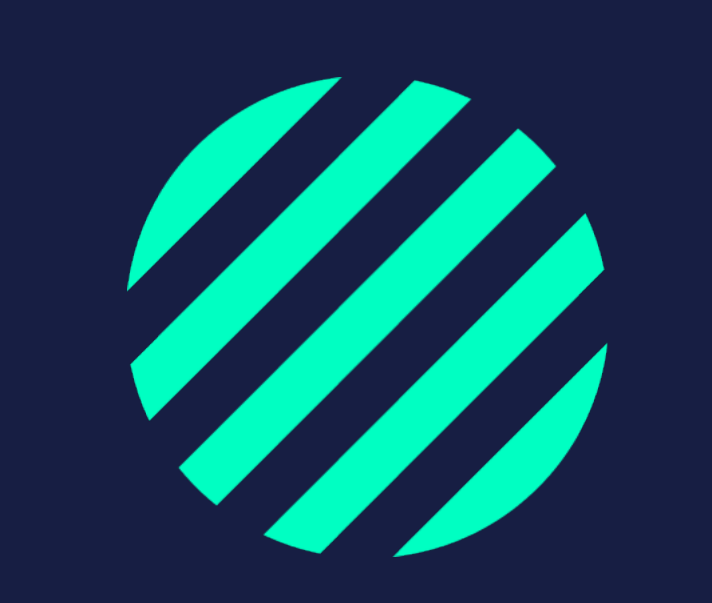